## Procédure de connexion Wi-Fi sous Windows 10

## 1. Modification AD

Mettre l'ordinateur dans l'OU Wi-Fi et l'ajouter au groupe « Utilisateurs Wifi ».

## 2. Connexion Wi-Fi sous Windows 10

Pour rejoindre le réseau Wi-Fi, il faut aller en bas à droite, cliquez sur l'icône Wi-Fi ou Réseau.

Une liste des réseaux sans-fil s'affiche, nous devons sélectionner « Réseau Masqué », et cliquez sur « Se connecter ».

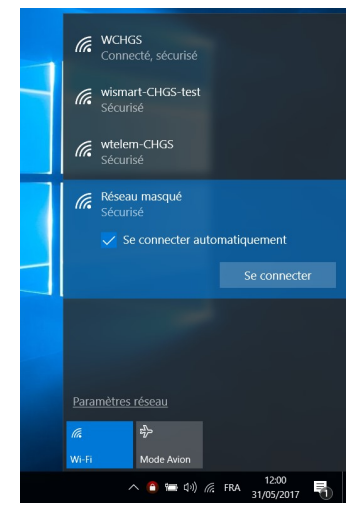

Il nous est demandé de saisir le nom du SSID du point d'accès, pour notre cas c'est « WCHGS ».

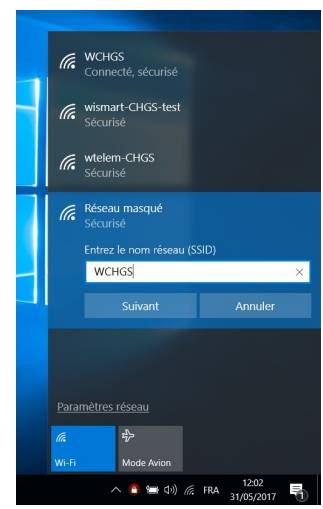

Une fois le réseau joint, il se peut qu'il demande si on veut partager notre ordinateur avec les autres hôtes du réseau, cliquez sur « Oui ». Une fois cela fait, nous somme connecter au réseau Wi-Fi.